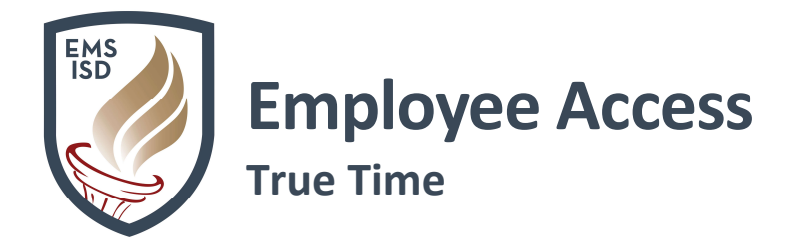

## iEmployee Access – True Time: Employee Access Link

#### True Time: My Setup

- 1. Login to Skyward Employee Access
- 2. Click on the True Time tab
- 3. Click on My Setup
- 4. Check the box that says **"Do not automatically open the True Time Quick Entry screen when logging into the Web"**
- 5. Click Save

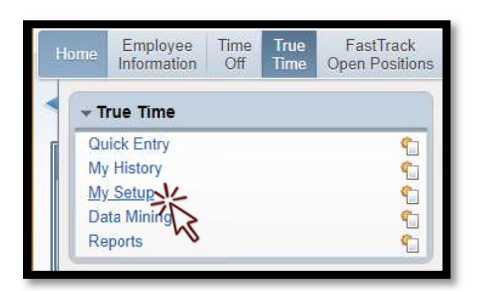

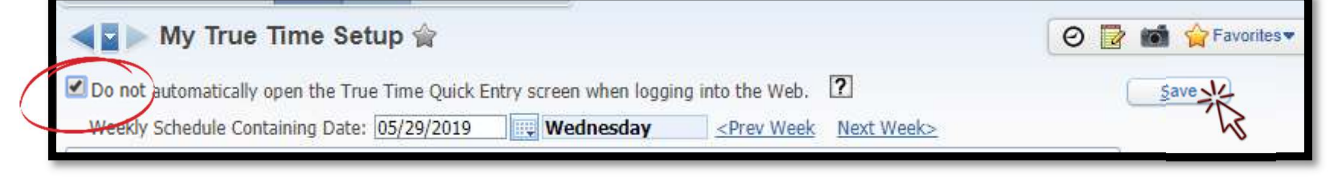

\*Please note, changes can NOT be made to daily schedules\*

# True Time: Dashboard Widget

- 1. Login to Skyward Employee Access
- 2. Click Select Widgets
- 3. Under Employee Widgets, check box next to True Time Current Status
- 4. Click Save

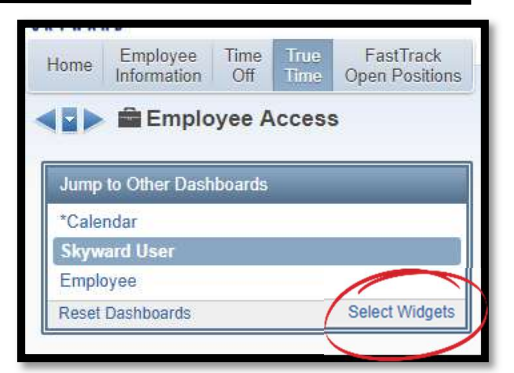

| Skyward User Employee                                                             |                                    |                               |
|-----------------------------------------------------------------------------------|------------------------------------|-------------------------------|
| Everyone's Widgets                                                                | Contraction                        | Save-<br>Add<br>Dashboar      |
| Last Five Logins                                                                  | RSS Feeds                          | Rename<br>Selecter<br>Dashboa |
| Employee Widgets                                                                  |                                    | Delete<br>Selecter<br>Dashboa |
| <ul> <li>▲ Payments</li> <li>★ Favorites</li> <li>✓ My Time Off Status</li> </ul> | * My Print Queue     Notifications | Reset<br>Selecter<br>Dashboa  |
| Recent Programs                                                                   | Task History                       | Unchec                        |
| True Time Current Status                                                          |                                    | Back                          |

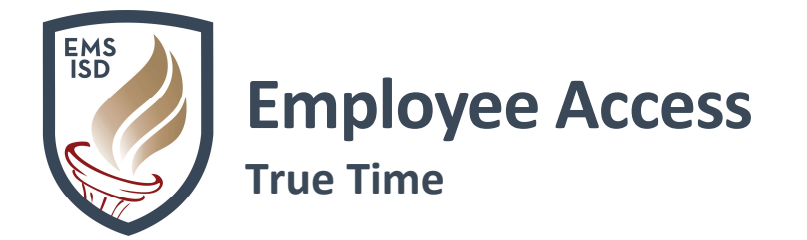

5. True Time Current Status widget will now show on your Employee Access dashboard

| Jump to Other Dashboards        | District Information         | 0 | My Time Off Status               | 0                |
|---------------------------------|------------------------------|---|----------------------------------|------------------|
| *Calendar                       | Eagle Mountain Saginaw I S D |   | Time Off Code Remaining Approved | Waiting Availabl |
| Skyward User                    | FORT WORTH TX 76179          |   | Add Time Off Reque               |                  |
| Employee                        |                              | 2 | <u>N-</u>                        |                  |
| Reset Dashboards Select Widgets | True Time Current Status     | 0 |                                  |                  |
|                                 | Status: In                   | T |                                  |                  |
|                                 | Start Time: 7:39 am          | - | K                                |                  |
|                                 | Duration: 34m                |   |                                  |                  |
|                                 | 05/29/2019 Total: 34m        |   |                                  |                  |
|                                 | Weekly Total: 13h 31m        |   |                                  |                  |

True Time allows employees to track their time by using one or a combination of the below options:

### 1. True Time Current Status Widget

- a. Login to Skyward Employee Access
- b. If already logged into Employee Access, click Home Tab to go back to Dashboard
- c. Click the drop-down arrow next to **Status** and make your selection
  - i. In
  - ii. Temporarily Out of Office
  - iii. Lunch
  - iv. Gone
- d. Once you've made your choice, you will see the **Start Time** for that selection
- e. Weekly Total will show your total hours for the week
- 2. Employee Access Quick Entry
  - a. Login to Skyward Employee Access
  - b. Click on the **True Time** tab
  - c. Click on Quick Entry

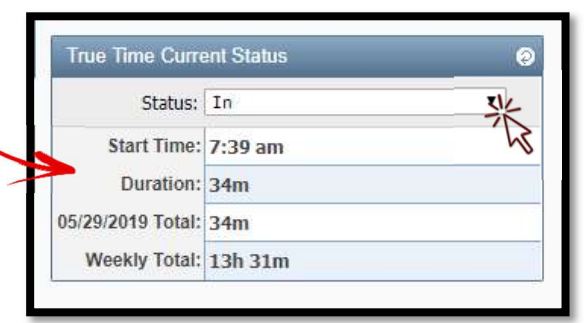

| Home | Employee<br>Information | Time<br>Off | True<br>Time | FastTrack<br>Open Positions |
|------|-------------------------|-------------|--------------|-----------------------------|
|      | Irue Time               |             |              | <u></u>                     |
| M    | y Setup<br>ata Mining   | 2           |              | 1<br>6<br>6                 |

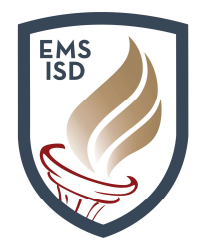

# Employee Access

# d. Click on desired Timekeeping Button

- i. In
- ii. Temp Out of Office
- iii. Lunch
- iv. Gone for the Day

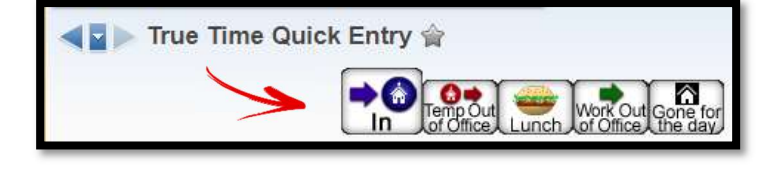

e. The Current Status box will

give you details regarding the status you are currently in

f. The Totals box will give Totals for the current day as well as the week

| Current Status    |         | Totals              |         |
|-------------------|---------|---------------------|---------|
| Current Status: I | N       | Wed 05/29/19 Total: | 53m     |
| Start Time:       | 7:39 AM | Scheduled Hours:    |         |
| Current Time:     | 8:32 AM | Lunch Total:        |         |
| Duration:         | 53m     | Weekly Total:       | 13h 50m |
| Scheduled Return: |         |                     |         |
| Note:             |         |                     |         |

- g. In the Transactions For box, you will see Transaction details for each day
- h. Click on the Prev Day link, to view Transaction details from days past
- i. Click on the Calendar icon to see Transaction details for a specific day
- j. Click View/Submit Time Sheets link to Review or Submit your time sheet to your Approver
- k. For Adjustments:
  - i. Highlight desired Transaction
  - ii. Click on Edit Notes
  - iii. Enter brief reason for adjustment as well as the correct time

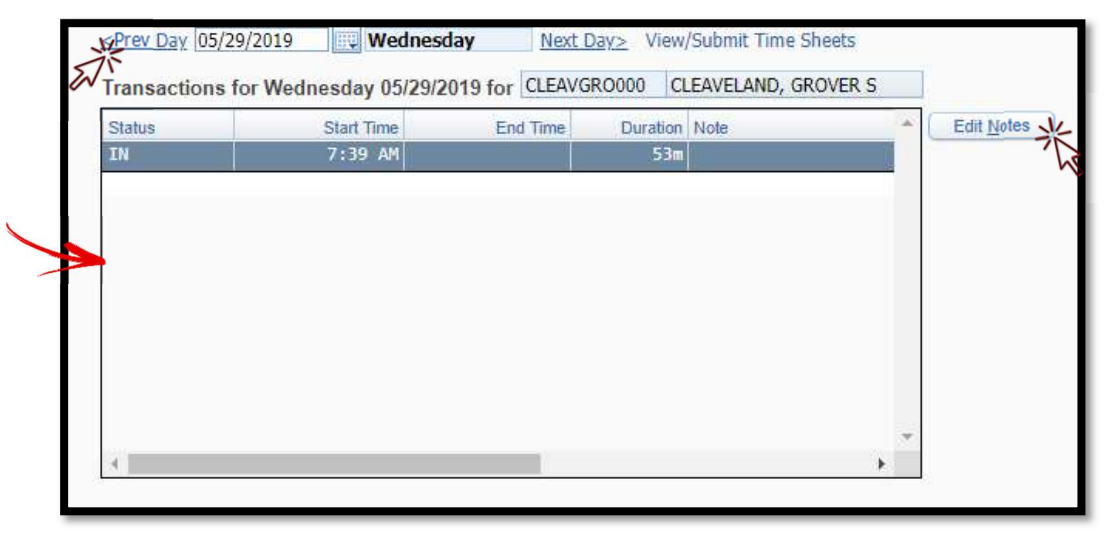

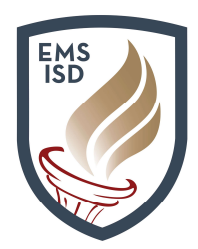

# Employee Access

# 3. Kiosk

- a. Enter your 4-digit **Access Code** (same as Kronos code)
- b. Click on desired Timekeeping Button
  - i. In
  - ii. Temp Out of Office
  - iii. Lunch
  - iv. Gone for the Day
- c. The **Current Status** box will give you details regarding the status you are currently in

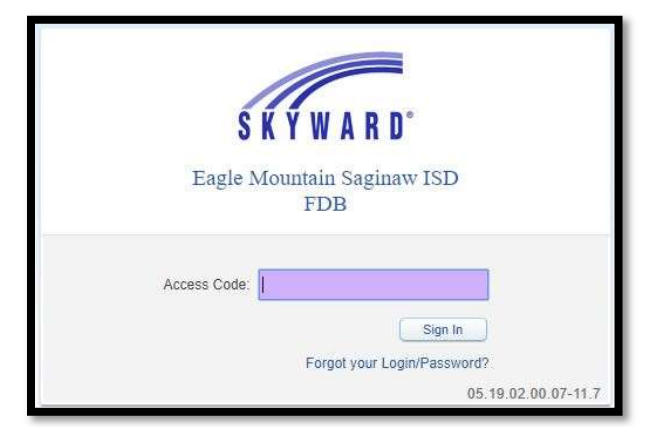

- d. The Totals box will give Totals for the current day as well as the week
- e. In the Transactions For box, you will see Transaction details for each day

|                                                                                                    | Enter Future<br>out of Office<br>Records                                                       |            |
|----------------------------------------------------------------------------------------------------|------------------------------------------------------------------------------------------------|------------|
| Current Status: IN<br>Start Time: 9:02 AM<br>Current Time: 9:05 AM<br>Duration: 3m<br>Scheduled Return: | Totals<br>Thu 05/16/19 Total: 3m<br>Scheduled Hours:<br>Lunch Total:<br>Weekly Total: 3m       | Refeash    |
| <prev 05="" 16="" 2019="" day="" p="" thursday<=""> Transactions for Thursday 05/16/2019 Status</prev>  | Next Day> View/Submit Time Sheets for CLEAVGRODO0 CLEAVELAND, GROVER S Ford Time Division Note | Edit Notes |
| IN 9:02 AN                                                                                              | 3m                                                                                             | Close      |
|                                                                                                    |                                                                                                |            |

\*Note: Do **NOT** use **Kiosks** to request adjustments to your time. Go to a computer, and follow **Adjustment Steps** under the **Employee Access Quick Entry** section\*

### 4. Dedicated URL

- a. Click on or enter URL https://web1.ems-isd.net/scripts/wsisa.dll/WService=wsFin/rwetru09.html
- b. Save URL as a Shortcut to your Desktop or Bookmark to your Favorites Bar
- c. Enter your 4-digit Access Code (Same as Kronos code)
- d. Follow Kiosk Steps

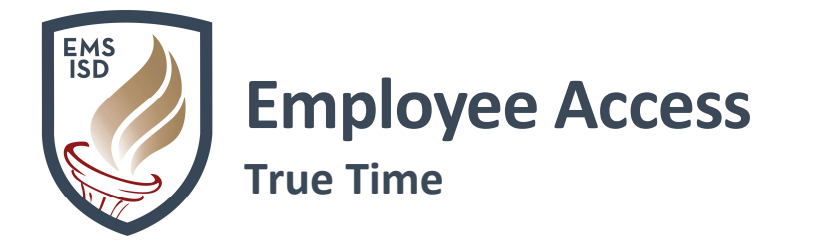

# **True Time: Submitting Time Sheets**

- 1. Login to Skyward Employee Access
- 2. Click on the True Time tab
- 3. Click on Unsubmitted under My Time Sheets

| Home | Employee<br>Information | Time<br>Off | True<br>Time | FastTrack<br>Open Positions |                  |            |
|------|-------------------------|-------------|--------------|-----------------------------|------------------|------------|
| - T  | rue Time                |             |              |                             | • My Time Sheets |            |
| Qu   | uick Entry              |             |              | 1                           | Unsubmitted **   | <b>°</b> _ |
| My   | History                 |             |              | <u></u>                     | History K        | 1          |
| My   | / Setup                 |             |              | 1                           |                  |            |
| Re   | anorte                  |             |              |                             |                  |            |

- 4. OR from the Quick Entry page, click on View/Submit Time Sheets link
- 5. Highlight the correct Week Start/End dates
- 6. Click View Time Sheet to review or
- 7. Click Submit Time Sheet to submit

| Time Sheet Infor | mation for GROV | /ER CLEAVE | LAND                     | ۱ ال | ptions      |
|------------------|-----------------|------------|--------------------------|------|-------------|
| Week Start 👻     | Week End        | Total Hrs  | Status                   |      | View Time   |
| 05/26/2019       | 06/01/2019      | 14h 33m    | Time Sheet Not Submitted | *    | Sheet       |
| 05/19/2019       | 05/25/2019      | 29h 31m    | Time Sheet Not Submitted |      | Submit Time |
| Ø5/12/2019       | 05/18/2019      | 16h 41m    | Time Sheet Not Submitted |      | Sheet       |

- 8. Time Sheets BELOW 37.5 hours:
  - a. If you have **Comp Time**, True Time will automatically pull from your bank and enter a **Saturday** record to correct deficit to 37.5 hours
  - b. If you do **NOT** have **Comp Time**, True Time will enter a **xDoc** record and your paycheck will reflect the deficit
- 9. Be sure to look over **Time Sheet Details** before submitting
- 10. A pop up message will occur if you are over/under 37.5 hours for the week
- 11. Do **NOT** submit time sheets until all **Time Off Requests** have been answered
- 12. Do **NOT** submit time sheets until all requested **Adjustments** have been made to time sheet
- Once your time sheet has been Submitted, your Approver will review and submit to Payroll

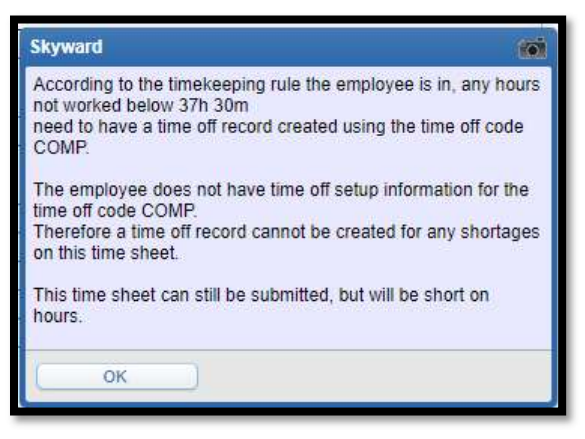

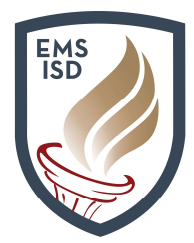

# **Employee Access**

True Time

| Period Sum   | mary                |                              |               |                             |                |                            |                                                                                      | VL Cut           |
|--------------|---------------------|------------------------------|---------------|-----------------------------|----------------|----------------------------|--------------------------------------------------------------------------------------|------------------|
| Type         | Pav                 |                              |               |                             | Note           |                            | Hours                                                                                | Time             |
| WORK         | TECH (TE            | CHNOLOGY)                    |               |                             | 11010          |                            | 14h 55m                                                                              | Comp             |
|              |                     |                              |               |                             | ্য             | otal Hours:                | 14h 55m                                                                              | Inform           |
|              |                     |                              |               |                             |                | Ho <mark>ur</mark> s Paid: | 15h 00m                                                                              | <u>Pri</u><br>Ba |
| Daily Totals | 1                   |                              |               |                             |                |                            |                                                                                      |                  |
|              | Status              | Note                         |               |                             |                |                            | Hours                                                                                |                  |
| Tuesday 05   | /28/19              | 1.50.001201                  |               |                             |                |                            |                                                                                      |                  |
| 9:17 AM -    | 9:22 AM IN          | WAS STOPPED TO<br>9:00       | O TALK WITH   | H DIRECTOR, AC              | TUAL CLOCK     | IN TIME IS                 | 0h 05m                                                                               |                  |
| 9:22 AM -    | 11:06 AM LNCH       |                              |               |                             |                |                            | 1h 44m                                                                               |                  |
| 11:06 AM -   | 1:55 PM IN          |                              |               |                             |                |                            | 2h 49m                                                                               |                  |
| 1:55 PM -    | 1:56 PM LNCH        |                              |               |                             |                |                            | 0h 01m                                                                               |                  |
| 1:56 PM -    | 11:59 PM IN         |                              |               |                             |                |                            | 10h 03m                                                                              |                  |
|              |                     |                              |               |                             | 05/28/19       | Total Hours:               | 12h 57m                                                                              |                  |
| Wednesday    | 05/29/19            |                              |               |                             |                |                            |                                                                                      |                  |
| 7:39 AM -    | IN                  |                              |               |                             |                |                            | 1h 58m                                                                               |                  |
|              |                     |                              |               |                             | 05/29/19       | Total Hours:               | 1h 58m                                                                               |                  |
| Adjustment   | ts                  |                              |               | 10100                       |                |                            |                                                                                      |                  |
| Workday Type | e Status Start Time | Adjusted<br>End Time Pay Cod | le Start Time | Original<br>End Time Pay Co | ode Adjusted E | by .                       | Note                                                                                 |                  |
| 05/28/19 Mod | IN 9:17 AN          | 9:22 AM TECH                 | 9:17 AM       | 9:17 AM TECH                | GROVER S       | CLEAVELAND                 | Was<br>stopped to<br>talk with<br>Director,<br>actual<br>clock in<br>time is<br>9:00 |                  |

Any corrections or adjustments made **AFTER** submission will result in time sheet being **Denied**. You will receive an email indicating time sheet has been **Denied** including any **Notes** from the Approver, and **Instructions** on what to do next. In most cases, you will simply need to **Submit** time sheet again.